## Adobe Acrobat Pro DC (Mac)

## Before proceeding with the installation, it is recommended to:

- Uninstall previous versions of Adobe Acrobat Pro to avoid installation conflicts
- Close any Office suite software (Outlook, Word, etc.) and internet browser
- 1. Click on the installer file you downloaded from the MyConcordia Portal > Software and Applications > Adobe Software

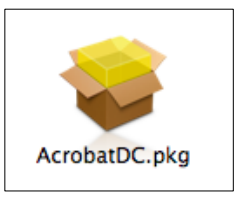

2. The installation wizard will guide you through the installation

| 0                                | 💝 Install Adobe Acrobat DC (Continuous)                                  |
|----------------------------------|--------------------------------------------------------------------------|
| 8                                | Welcome to the Adobe Acrobat DC (Continuous) Installer                   |
| <ul> <li>Introduction</li> </ul> | You will be guided through the steps necessary to install this software. |
| Read Me                          |                                                                          |
| License                          |                                                                          |
| Destination Select               |                                                                          |
| Installation Type                |                                                                          |
| Installation                     |                                                                          |
| Summary                          |                                                                          |
|                                  |                                                                          |
|                                  |                                                                          |
|                                  |                                                                          |
|                                  |                                                                          |
|                                  |                                                                          |
| Adobe                            | Go Back Continue                                                         |

3. Select 'Use Trial or Subscription or Named user license' and click 'Continue'

| L                                                                                                    | Adobe Acrobat DC (Continuous)                                                           |
|----------------------------------------------------------------------------------------------------|-----------------------------------------------------------------------------------------|
| <ul> <li>Introduction</li> <li>Read Me</li> <li>License</li> <li>Destination Select</li> <li>Installation Type</li> <li>Installation</li> <li>Summary</li> </ul> | • Use Trial or Subscription or Named user license I have a serial number Serial Number: |
| Adobe                                                                                                    | Go Back Continue                                                                        |

Proceed through the installation wizard until you see
 The Installation was successful. Click Close to proceed.

|                                                                                                    | 🥪 Install Adobe Acrobat DC (Continuous)                                                                                                    |
|----------------------------------------------------------------------------------------------------|----------------------------------------------------------------------------------------------------|
| <ul> <li>Introduction</li> <li>Read Me</li> <li>License</li> <li>Destination Select</li> <li>Installation Type</li> <li>Installation</li> <li>Summary</li> </ul> | Install Adobe Acrobat DC (Continuous) The installation was completed successfully. The installation was successful. The software was installed. |
| Adobe                                                                                                    | Go Back Close                                                                                                    |

5. Click on the Finder

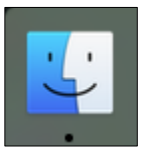

6. Select Applications and click on the Adobe Acrobat DC folder

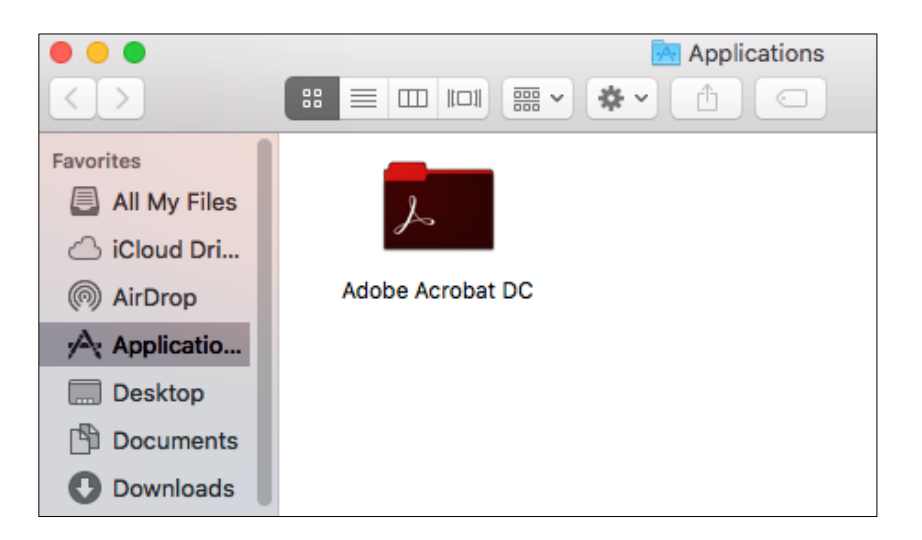

7. Click on 'Sign In Now'

| Adobe Acrobat                                                                                                    | - 🗆 X    |
|----------------------------------------------------------------------------------------------------|----------|
|                                                                                                    |          |
| Adobe                                                                                                    |          |
| Sign In Required                                                                                                    |          |
| Please sign in with your Adobe ID.                                                                                                    |          |
| <b>Terms and conditions</b><br>We may ask you to provide us with optional information so that we can tailor content for you.                                                                |          |
| For information about data we collect about your use of the product, and how Adobe uses that including how we market to your interests, click here and see the Adobe Online Privacy Policy. | data,    |
|                                                                                                    |          |
|                                                                                                    |          |
|                                                                                                    |          |
|                                                                                                    |          |
|                                                                                                    |          |
|                                                                                                    |          |
| Sig                                                                                                    | n In Now |

8. Enter your MyConcordia portal netname as <u>netname@staff.concordia.ca</u> click on 'SIGN IN'

| Adobe Acrobat |                                                                              | No. |  | × |
|---------------|------------------------------------------------------------------------------|-----|--|---|
|               | Adobe ID                                                                     |     |  |   |
|               | Sign in                                                                      |     |  |   |
|               | jdoe@staff.concordia.ca                                                      |     |  |   |
|               | Password                                                                     |     |  |   |
|               | Forgot password?                                                             |     |  |   |
|               | SIGN IN                                                                      |     |  |   |
|               | Not a member yet? Get an Adobe ID                                            |     |  |   |
|               | Want to use your company or school account?<br>Sign in with an Enterprise ID |     |  |   |
|               | Cancel                                                                       |     |  |   |
|               |                                                                              |     |  |   |
|               |                                                                              |     |  |   |
|               |                                                                              |     |  |   |
|               |                                                                              |     |  |   |

9. You will be redirected automatically to a separate Sign In page

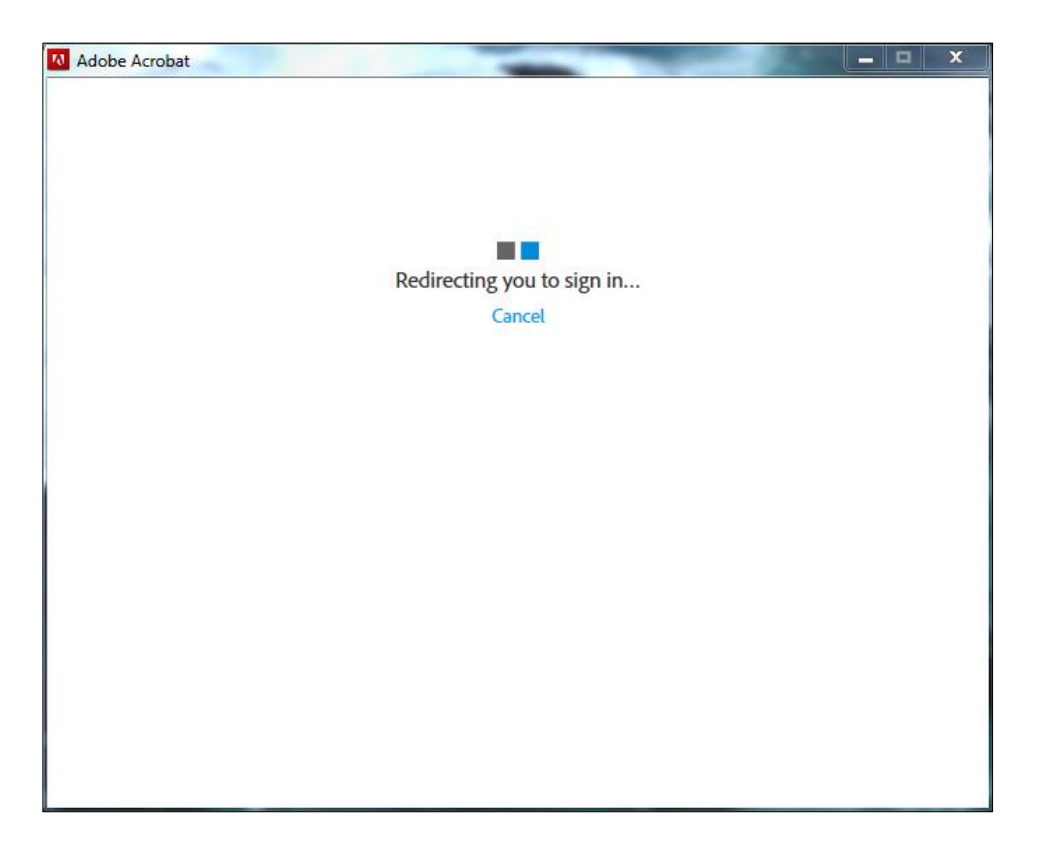

10. Enter your MyConcordia portal netname and password for the User name and password and click on 'Sign In'.

| Sign In               |              |                          |  |
|-----------------------|--------------|--------------------------|--|
| fas.concordia.ca      |              |                          |  |
| Type your user name a | nd password. |                          |  |
| User name:            | jdoe         | Example: Domain\username |  |
| Password:             | ******       |                          |  |
|                       | Sign Ir      | 1                        |  |
|                       |              |                          |  |
|                       |              |                          |  |
|                       |              |                          |  |
|                       |              |                          |  |
|                       |              |                          |  |
|                       |              |                          |  |
|                       |              |                          |  |
|                       |              |                          |  |

11. Agree to the Adobe Software License Agreement and click on 'Accept'

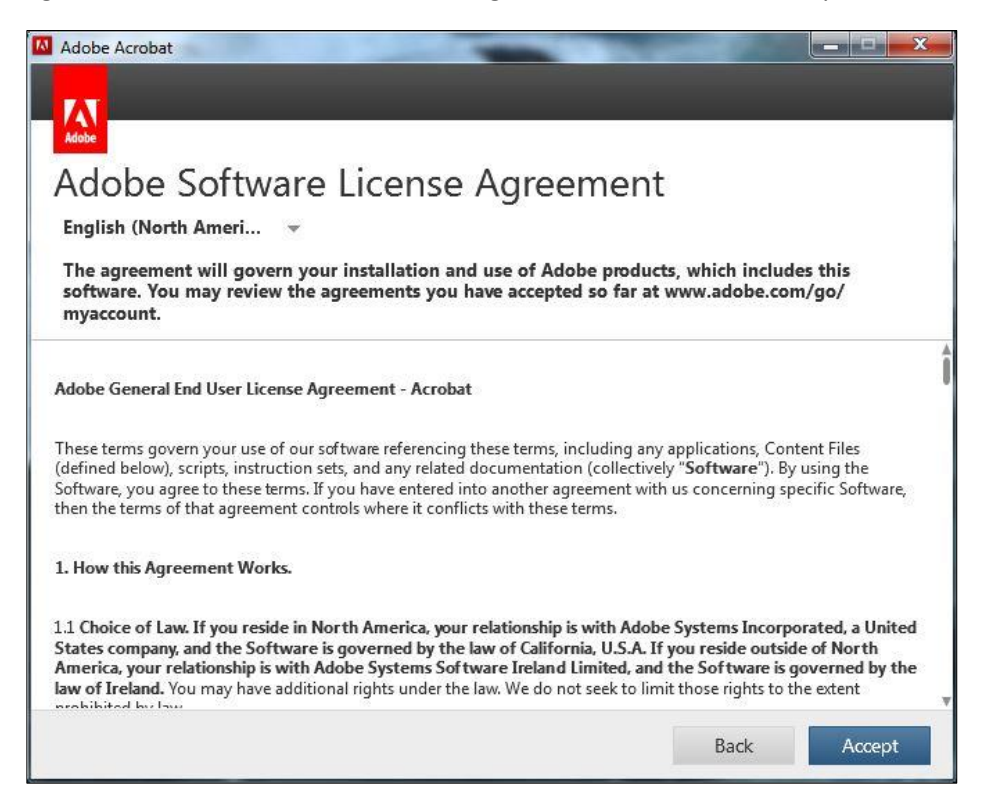

12. Click 'Continue' to finish the installation.

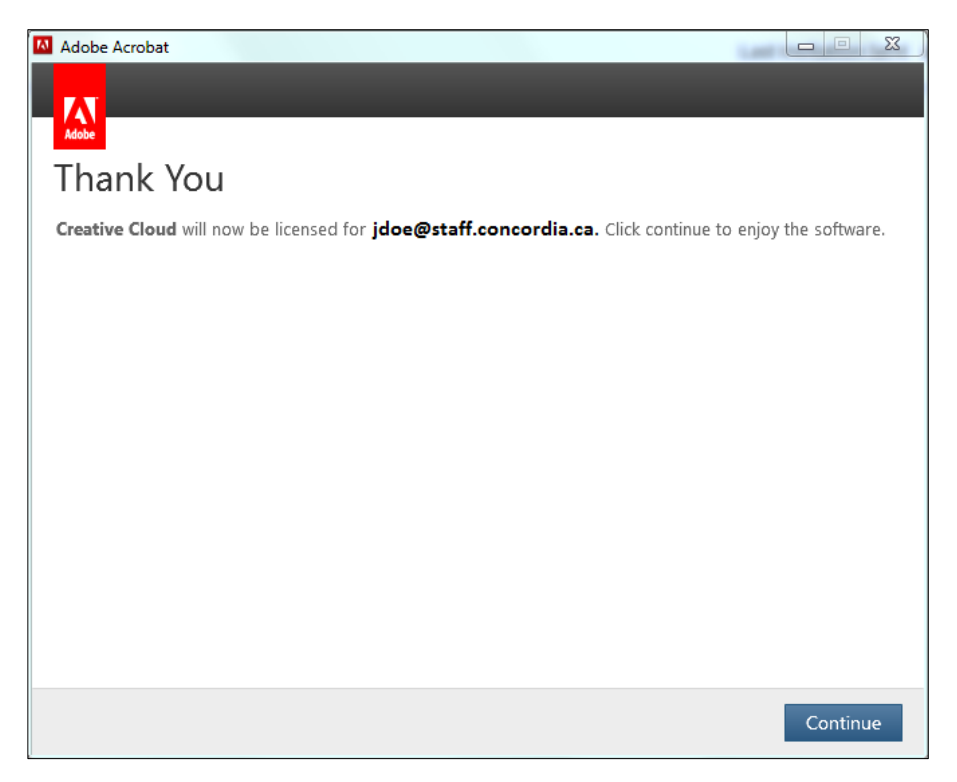

13. You are now ready to use Adobe Acrobat Pro DC.

Click on the program icon in the dock or in the Applications folder to launch the program.

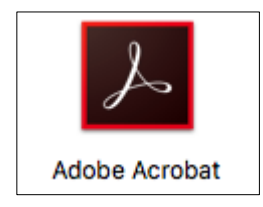